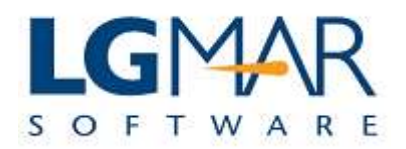

## How to edit an incoming fax

Incoming fax can be edited in order to be sent either directly as a fax or as an attachment to any email message.

### **STEP 1**

|                                       |                  |                      |                                               | 1. Cli                 | ick Copy to       | <mark>ว                                    </mark> |                |                  |
|---------------------------------------|------------------|----------------------|-----------------------------------------------|------------------------|-------------------|----------------------------------------------------|----------------|------------------|
| Windows Telix WT3 / LgM               | IAR ROCK SYSTE   | M                    |                                               | get a                  | copy of th        | e                                                  | 1000           |                  |
| ile Edit View Message Catal           | og Tools Windo   | w Help               |                                               | ~                      | fax.              |                                                    |                |                  |
|                                       |                  |                      |                                               |                        |                   |                                                    |                |                  |
| Actions                               | Line De L. M     | 000                  |                                               |                        |                   |                                                    |                | Common Filing    |
|                                       |                  | Copy                 | -D00 A                                        |                        |                   |                                                    |                |                  |
| New Message                           | og: 023 / 023    | /                    |                                               |                        |                   | ~                                                  |                | CREW             |
| 💖 Classify                            | Via              | Messageld            | Date 30/01/2009 10:40                         | Destination            | Address 1<br>BOCK | Vessel                                             | Project        | 🕞 🕞 OPS          |
|                                       | V DI IOM         | 003B3-00             | 30/01/2009 10:43                              | ^E1-tst02@lgma         | ROCK              |                                                    | S              | TECH             |
| Т                                     |                  | 003B4-00             | 30/01/2009 10:44                              | ^F1_tst0201ama         | ROCK              |                                                    | s              | I VARIOU         |
| Edit T                                | Ø IIM            | 003B6-00             | 30/01/2009 10:46                              | DI ODODLEIGNA          | ROCK              |                                                    |                |                  |
| Reply H                               |                  | 003B8-00<br>003B7-00 | 30/01/2009 11:01                              | AMULTT-ADR             | ROCK              |                                                    | s              |                  |
| Н                                     |                  | 003B9-00             | 30/01/2009 11:05                              | ^E1-lgmar@hol.         | LGMAR             |                                                    | S              |                  |
| Reply to all                          | 00 🖉<br>00       | 003BA-00<br>003BB-00 | 30/01/2009 11:08                              |                        |                   |                                                    |                |                  |
| Forward                               | OD               | 003BC-00             | 30/01/2009 11:10                              |                        |                   |                                                    |                |                  |
|                                       |                  | 003BD-00             | 30/01/2009 11:25                              |                        |                   |                                                    | -              |                  |
| Personal Filing                       | 1.000 (Market)   |                      | 1): 14:00:00:00:00:00:00:00:00:00:00:00:00:00 |                        |                   |                                                    |                |                  |
| hs [623 /                             | 623] Viewer: 090 | 03BD00 Page:         | 1/1 II 30/01/09 11:25                         | 5 D: A: T: V: P: U: hs | 0: hs             | Loa                                                | d Images 🚖 💖 ⊟ |                  |
| Shared Folder                         |                  |                      |                                               | 1 🖉 🖶 🌈 🌘              | 270               |                                                    |                |                  |
|                                       | img              |                      |                                               | 10603                  |                   | <u> </u>                                           | *              |                  |
|                                       | 8.5              | TELIX                | - Computerized                                | l Telecommunio         | cation            |                                                    |                |                  |
|                                       |                  |                      | and Message                                   | Management S           | ystem             |                                                    |                |                  |
|                                       | ( <u> </u>       |                      |                                               | in the second          | 100               |                                                    | E              |                  |
| •                                     |                  |                      | BRIEF SYS                                     | TEM DESCRIPT           | ION               |                                                    |                |                  |
| Classic Classify                      | 1. Th            | e purpose            | of the applica                                | tion is the            | simultane         | ous on-line                                        |                |                  |
| Keywords                              | op               | eration of           | of multiple Tele                              | x, Fax and E           | -Mail lines       | . The system                                       |                |                  |
| Querywords                            | al               | ready ins            | talled on the c                               | omputer. Thus          | s there is        | no need to                                         |                |                  |
| i i i i i i i i i i i i i i i i i i i |                  | serve a c            | erminal for the                               | message exc            | hange opera       |                                                    |                |                  |
|                                       | 2. AI<br>me      | eearae on            | anv available                                 | lina from a            | to send           | terminal                                           | -              |                  |
|                                       |                  |                      |                                               |                        |                   |                                                    |                | K                |
|                                       |                  | 10                   |                                               | W.                     |                   |                                                    |                |                  |
| N 🖉 🔤 🔄 🔁                             | 2 netterm.exe    | × R                  | wRas                                          | 🛛 🥻 QuickGuide         | 5                 | Windows Telix W1                                   | 3 EN < 🕻       | 🌶 📕 📢 📢 11:36 πμ |

# Explanation:

| 1. | Click on Copy button to get a copy of the incoming fax on a new tab where editing is |
|----|--------------------------------------------------------------------------------------|
|    | possible (It is not allowed to edit the original incoming fax).                      |

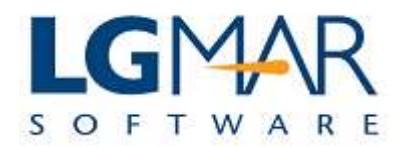

## **STEP 2**

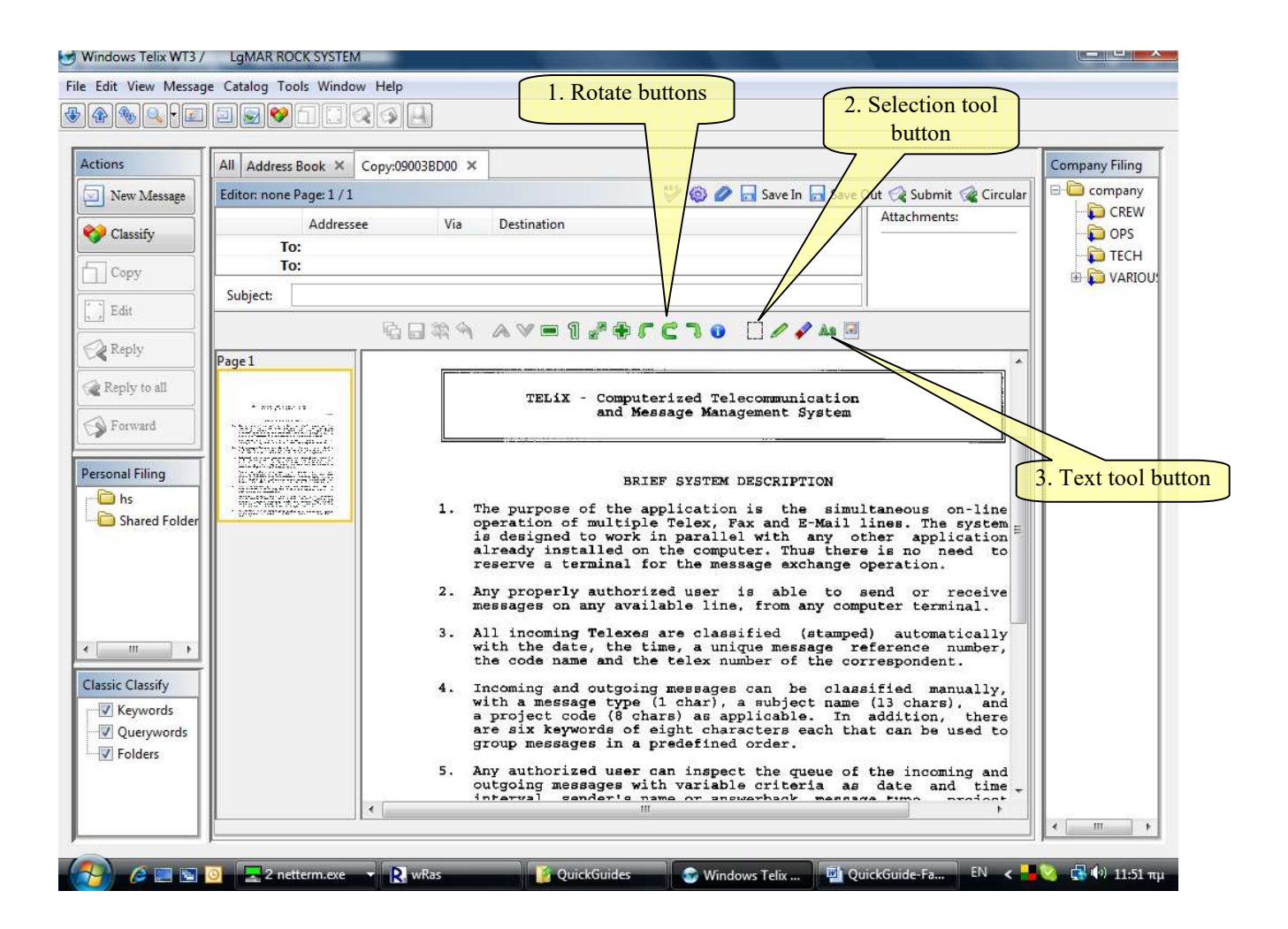

#### **Explanation**:

| 1. | Use the rotate buttons if the fax is upside down.                                      |
|----|----------------------------------------------------------------------------------------|
| 2. | Press the selection tool button in order to select an area which can be cut or copied. |
| 3. | Press the text tool button in order to type text on the fax.                           |